# Tutoriel PyCharm

Kévin Huguenin et Timothy Bollé 20/02/2017

# Installation

Si vous utilisez les machines de la salle informatique, les programmes étant déjà installés, vous pouvez directement passer à l'étape d'utilisation (étape 13).

## Installation de Python

Pour utiliser PyCharm, il est nécessaire que Python soit installé sur votre ordinateur. Si ce n'est pas le cas, Python peut être téléchargé à l'adresse suivante : <u>https://www.python.org/downloads/</u>. Assurez-vous de bien noter dans quel dossier vous l'avez installé.

# Installation de PyCharm

PyCharm est un IDE (*Integrated Development Environment*). Il s'agit, tout comme <u>jEdit</u>, d'un logiciel permettant d'intégrer dans une même fenêtre tous les éléments utiles à la programmation en python : un éditeur de texte pour écrire des scripts, une console pour exécuter des programmes, ainsi qu'un explorateur de fichiers pour parcourir le projet en cours.

En tant qu'étudiant, vous pouvez utiliser la version professionnelle de PyCharm gratuitement. Pour cela rendez-vous sur la page <u>https://www.jetbrains.com/student/</u> et appuyez sur le bouton **Apply Now**. Vous serez amenés sur une page vous demandant votre nom et prénom, ainsi que votre adresse email académique. Il est ici important d'entrer votre **adresse UNIL**. Vous recevrez ensuite un email avec des instructions sur la façon d'activer votre licence. Suivez-les. Il vous sera demandé de créer un compte JetBrain (la société produisant PyCharm). Il vous suffit de créer un identifiant (vous pouvez utiliser votre adresse email de l'Unil comme identifiant facile à retenir), ainsi qu'un mot de passe. Une fois connecté à votre compte, vous pourrez télécharger la version Professionnelle de Pycharm.

Vous pouvez maintenant exécuter l'installeur de <u>PyCharm</u> que vous venez de télécharger en double cliquant dessus. Pour les utilisateurs de Mac, il se peut que vous deviez autoriser l'installation d'applications externes. Pour cela, allez dans l'application *Préférences Système*, puis dans l'onglet *Sécurité et confidentialité*. Ici vous pouvez ouvrir le cadenas et cocher l'option *N'importe où*.

1. Cliquez sur Next.

| 🗿 PyCharm Setup | - 🗆 X                                                                                                    |
|-----------------|----------------------------------------------------------------------------------------------------|
| PC              | Welcome to the PyCharm Setup<br>Wizard                                                                                                    |
|                 | This wizard will guide you through the installation of<br>PyCharm.                                                                                                    |
|                 | It is recommended that you close all other applications<br>before starting Setup. This will make it possible to update<br>relevant system files without having to reboot your<br>computer. |
|                 | Click Next to continue.                                                                                                    |
|                 |                                                                                                    |
|                 |                                                                                                    |
|                 |                                                                                                    |
|                 | Next > Cancel                                                                                                    |

2. Ici vous pouvez choisir le dossier où vous voulez installer PyCharm. Next.

| -                                                                                         | Chasses Inst                                  | all Location                             |                  |            |   |
|-------------------------------------------------------------------------------------------|-----------------------------------------------|------------------------------------------|------------------|------------|---|
| PC                                                                                        | Choose inst                                   | an Location                              |                  |            |   |
|                                                                                           | Choose the fo                                 | older in which to in                     | stall PyCharm.   |            |   |
| Setup will install PyCha<br>Browse and select ano                                         | arm in the following<br>ther folder. Click Ne | folder. To install in<br>xt to continue. | a different fold | der, click |   |
|                                                                                           |                                               |                                          |                  |            |   |
|                                                                                           |                                               |                                          |                  |            |   |
| Doctination Folder                                                                        |                                               |                                          |                  |            |   |
| Destination Folder                                                                        | arm 2016 3 2                                  |                                          | B                | 'NWSP      | 7 |
| Destination Folder<br>E:\PyCharm\PyCha                                                    | arm 2016.3.2                                  |                                          | Br               | 'owse      | ] |
| Destination Folder<br>E:\PyCharm\PyCha<br>Space required: 580.0                           | arm 2016.3.2<br>MB                            |                                          | Br               | owse       | ] |
| Destination Folder<br>E:\PyCharm\PyChz<br>Space required: 580.0<br>Space available: 708.5 | arm 2016.3.2<br>MB<br>IGB                     |                                          | BI               | owse       | ] |

3. Ici vous pouvez cocher la case <u>Create</u> associations .<u>py</u>. Ensuite, faites Next.

| PC                     | Installation Opt | ions               |   |  |
|------------------------|------------------|--------------------|---|--|
|                        | Configure your F | yCharm installatio | n |  |
| Create Desktop shortcu | ut               |                    |   |  |
| 32-bit launcher        |                  |                    |   |  |
| Create associations    |                  |                    |   |  |
|                        |                  |                    |   |  |
|                        |                  |                    |   |  |
|                        |                  |                    |   |  |
|                        |                  |                    |   |  |
|                        |                  |                    |   |  |
|                        |                  |                    | 1 |  |

4. Cliquez ensuite sur Install puis sur Finish, une fois l'installation terminée.

# Utilisation

### Configuration initiale

Pour cette première utilisation, nous allons configurer PyCharm. Une documentation complète de PyCharm est disponible à l'adresse https://www.jetbrains.com/pycharm/documentation/.

- 5. Démarrez PyCharm
- 6. Sélectionnez I do not have... puis appuyez sur OK

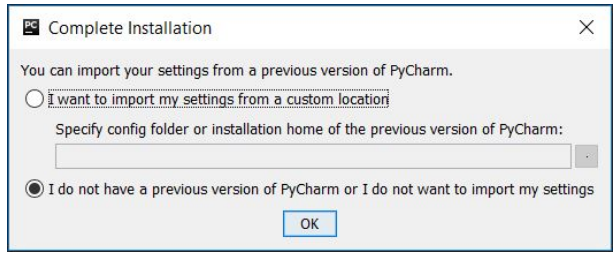

7. Acceptez les conditions d'utilisation

|                                                                                                    | laiuons:                                                                                                    |
|----------------------------------------------------------------------------------------------------|----------------------------------------------------------------------------------------------------|
| JetBrains Privacy                                                                                                    | Policy                                                                                                    |
| Last updated: 14th March 2016                                                                                                    |                                                                                                    |
| This Policy may be amended from time to tir<br>the point of time of the purchase/registrati<br>(whichever occurs later) shall apply. The da<br>hřebenech II 1718/10, PSČ 147 00, Česká                                                     | me. The respective latest version of the policy at<br>on of a <b>JetBrains Software Product</b><br>ata controller is JetBrains s.r.o., Praha 4, Na<br>republika.                                         |
| In this Privacy Policy, we describe the type<br>"data"), that we collect from you when you<br>webSite) and certain JetBrains products ar<br>(collectively, our "services") and how we us<br>definitions will be used throughout this Priv. | of data, including personal data (collectively,<br>use our Website (listed under JetBrains<br>di services as described in this Privacy Policy<br>se and disclose that data. The following<br>acy Policy. |
|                                                                                                    |                                                                                                    |
| Definitions                                                                                                    |                                                                                                    |
| <ul> <li><u>Definitions</u></li> <li><u>Why We Collect Data</u></li> </ul>                                                                                                    |                                                                                                    |

8. Si vous utilisez la version professionnelle, entrez vos identifiants puis cliquez sur Activate.

| PyCharm License Activation       | - 🗆 ×               |
|----------------------------------|---------------------|
| Activate     C Evaluate for free | Buy PyCharm         |
| Activate license with:           | de 🔿 License server |
| Username or email:               |                     |
| Password:                        | Forgot?             |
|                                  |                     |
|                                  | Activate Exit       |

Sur la fenêtre suivante, vous pourrez choisir les thèmes d'affichage des fenêtres et de l'éditeur. Ce sont des réglages esthétiques à effectuer selon vos préférences. Vous pouvez regarder les différents thèmes proposés pour l'éditeur (*Editor colors and fonts*) et voir à quoi cela ressemble en cliquant sur le bouton *Click to preview*.

9. Cliquez sur OK.

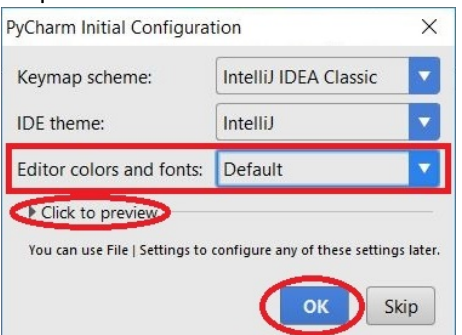

10. Cliquez sur **Configure > Settings**.

| Welcome to Pychami |                                                                                                    | -                                                                                   |          |
|--------------------|----------------------------------------------------------------------------------------------------|-------------------------------------------------------------------------------------|----------|
|                    | PC                                                                                                    |                                                                                     |          |
|                    | PyCharm<br>Version 2016.3.2                                                                                                    |                                                                                     |          |
|                    | * Create New Project                                                                                                    |                                                                                     |          |
|                    | 🦮 Open                                                                                                    |                                                                                     |          |
|                    | Check out from Version Control +                                                                                                    |                                                                                     |          |
|                    |                                                                                                    |                                                                                     |          |
|                    |                                                                                                    |                                                                                     |          |
|                    |                                                                                                    |                                                                                     |          |
|                    | Country of Country of | Continue                                                                            | Cat Halp |
|                    | 1 Events +                                                                                                    | Configure -                                                                         | Get Help |
|                    | € Events →                                                                                                    | Configure Settings<br>Plugins                                                       | Get Help |
|                    | Events •                                                                                                    | Configure Settings<br>Plugins<br>Import Settings                                    | Get Help |
|                    | Events •                                                                                                    | Configure<br>Settings<br>Plugins<br>Import Settings<br>Export Settings              | Get Help |
|                    | 1 Events 🗸 🕚                                                                                                    | Export Settings<br>Plugins<br>Import Settings<br>Export Settings<br>Settings Reposi | Get Help |

11. Dans la nouvelle fenêtre, allez dans l'onglet **Project Interpreter** puis cliquez sur la petite flèche en haut à droite. Dans le menu déroulant, il devrait y avoir un chemin vers votre exécutable pyhton python.exe. Sélectionnez le. Il est normal de ne pas observer la même liste dans l'exemple de tableau ci-dessous.

|                              | / Project interpreter @ Por deradic proje | a                            |         |     |
|------------------------------|-------------------------------------------|------------------------------|---------|-----|
| Appearance & Behavior        | Project Interpreter: 👘 3.6.0 (E:\Anacon   | da\envs\python36\python.exe) |         | - 4 |
| Keymap                       |                                           |                              |         |     |
| Editor                       | Package                                   | Version                      | Latest  |     |
| Plugins                      | Babel                                     | 2.3.4                        | 2.3.4   |     |
| ringins                      | Bottleneck                                | 1.2.0                        | 1.2.0   |     |
| Version Control              | Cython                                    | 0.25.2                       | 0.25.2  |     |
| Project Interpreter          | Flask                                     | 0.12                         | 0.12    |     |
| Build Execution Deployment   | Flask-Cors                                | 3.0.2                        | 3.0.2   |     |
| build, execution, Deployment | HeapDict                                  | 1.0.0                        | 1.0.0   |     |
| Languages & Frameworks       | Jinja2                                    | 2.9.4                        | ➡ 2.9.5 |     |
| Tools                        | MarkupSafe                                | 0.23                         | 0.23    |     |
|                              | Pillow                                    | 4.0.0                        | 4.0.0   |     |
|                              | PyYAML                                    | 3.12                         | 3.12    |     |
|                              | Pygments                                  | 2.1.3                        | ➡ 2.2.0 |     |
|                              | QtAwesome                                 | 0.4.3                        | ➡ 0.4.4 |     |
|                              | QtPy                                      | 1.2.1                        | 1.2.1   |     |
|                              | SQLAIchemy                                | 1.1.5                        | 1.1.5   |     |
|                              | Werkzeug                                  | 0.11.15                      | 0.11.15 |     |
|                              | XIsxWriter                                | 0.9.6                        | 0.9.6   |     |
|                              | _license                                  | 1.1                          |         |     |
|                              | alabaster                                 | 0.7.9                        | 0.7.9   |     |
|                              | anaconda                                  | 4.3.0                        |         |     |
|                              | anaconda-client                           | 1.6.0                        | 1.2.2   |     |
|                              | anaconda-navigator                        | 1.4.3                        |         |     |
|                              | astroid                                   | 1.4.9                        | 1.4.9   |     |
|                              | astropy                                   | 1.3                          | 1.3     |     |
|                              | babel                                     | 2.3.4                        |         |     |
|                              | backports                                 | 1.0                          | 1.0     |     |
|                              | backports.shutil-get-terminal-size        | 1.0.0                        |         |     |
|                              | beautifulsoup4                            | 4.5.3                        | 4.5.3   |     |

12. Allez ensuite dans l'onglet **Build, Execution, Deployment > Console > Python Console**. Sélectionnez à nouveau le chemin vers votre exécutable python à l'aide de la flèche dans la ligne **Python interpreter**. Sélectionnez ensuite le dossier où vous souhaiterez faire vos exercices dans la ligne Working directory, à l'aide du bouton sur la droite. Nous vous conseillons de **faire vos exercices dans un sous dossier de votre répertoire SwitchDrive**. Cela vous permettra d'y accèder depuis n'importe quel ordinateur ayant un accès à votre SwitchDrive. Cliquez ensuite sur **OK**. Une barre de chargement apparaît. Laissez la finir.

| C Default Settings                                                                        |                                                                                                    | ×    |
|-------------------------------------------------------------------------------------------|----------------------------------------------------------------------------------------------------|------|
| Q. → Appearance & Behavior                                                                | Build, Execution, Deployment > Console > Python Console  For default project Tenvironment                           |      |
| Keymap<br>▶ Editor                                                                        | Project: [none]                                                                                                    |      |
| Plugins Version Control                                                                   | Bython interpreter: 👘 Python 3.6.0 (E\Anaconda\envx\python36\python.exe)                                            |      |
| Build, Execution, Deployment     Debugger                                                 | Working directory: E\Switch_Drive\Informatique_2\Exercices                                                          |      |
| Python Debugger  Deployment Buildout Support Console                                      | Add content roots to PYTHONPATH     Add source roots to PYTHONPATH     Starting script                              |      |
| Python Console<br>Coverage<br>Docker<br>Docker Registry<br>Language & Frameworks<br>Tools | import sys print("Python %s on %s % (sys.version: sys.platform))<br>sys.path.extend[[WORKING_DIR_AND_PYTHON_PATHS]] |      |
|                                                                                           | OK Cancel Apply                                                                                                    | Help |

quelques

opérations nous ont permis d'indiquer à PyCharm quel Python nous souhaitons utiliser et où nous souhaitons travailler.

### Travailler sur un projet

Nous allons commencer par créer un nouveau projet.

13. Appuyez sur Create New Project.

| Welcome to PyCharm |                                  | <u></u>   |          | ×              |
|--------------------|----------------------------------|-----------|----------|----------------|
|                    | PC                               |           |          |                |
|                    | PyCharm<br>Version 2016.3.2      |           |          |                |
|                    | ★ Create New Project ► Open      |           |          |                |
|                    | Check out from Version Control - |           |          |                |
|                    | Events • * Cor                   | ifigure 👻 | Get Help | ) <del>*</del> |

14. Sélectionnez ensuite l'onglet Pure Python et assurez-vous que le dossier de travail est celui désiré (sous dossier SwitchDrive par exemple). Vous pouvez donner un nom au dossier du projet. Appuyez ensuite sur **Create**.

| Rew Project                                                                                                    |                           |                                               | <u></u> |      | ×   |
|----------------------------------------------------------------------------------------------------|---------------------------|-----------------------------------------------|---------|------|-----|
| Pure Python                                                                                                    | Location:                 | E:\Switch_Drive\Informatique_2\Exercices\Demo |         |      |     |
| <ul> <li>Django</li> <li>Flask</li> <li>Google App Engine</li> <li>Pyramid</li> <li>Web2Py</li> <li>Angular CLI</li> <li>Angular/S</li> <li>Foundation</li> <li>HTML5 Boilerplate</li> <li>React App</li> <li>React Native</li> <li>Twitter Bootstrap</li> <li>Web Starter Kit</li> </ul> | Location:<br>Interpreter: | E:\Switch_Unive\Informatique_Z\Exercices\Demo |         |      | *   |
| ¢                                                                                                    |                           |                                               |         | Crea | ate |

15. Une fois arrivé sur l'écran principal de PyCharm, vous pouvez créer votre premier script python. Pour cela, en haut à gauche, cliquez sur **File > New... > Python File**.

| 3 Open       Open URL         Save As       Open Becent         Close Project       Import Settings         Pefault Settings       Eport Settings         Export Settings       Eynort Settings         Synchronize Ctrl+Alt+V       Import Settings         Synchronize Ctrl+Alt+V       Import Settings         Pint       Add to Favorites         Pint       Add to Favorites         Pint       Add to Favorites         Pint       Exectory Read-only         Power Save Mode       Egit                                                                                                    | New       |               | Alt+Insérer | ⊕ ÷               | - I-    |          |                   |    |        |
|----------------------------------------------------------------------------------------------------|-----------|---------------|-------------|-------------------|---------|----------|-------------------|----|--------|
| Open DRL         Save As         Open Becent         * Getings         Close Project         * Settings         Default Settings         Import Settings         Epont Settings         Settings         Settings         Sync All         Chrl- Alt-Y         Invalidate Caches / Restart         Pint         Add to Favorites         File Encoding         Line Separators         Make Directory Read-only         Power Save Mode         Egit                                                                                                    | Open.     |               |             | matique_2\Exercic | es\Demo |          | New               |    |        |
| Save As.<br>Open Becent<br>Settings<br>Default Settings<br>Epont Settings<br>Epont Settings<br>Settings Repository<br>Seve All<br>Chri+S<br>Synchronize<br>Chri+Alt+Y<br>Invalidate Caches / Restart<br>Pint<br>Add to Favorites<br>File Encoding<br>Line Separators<br>File Encoding<br>Line Separators<br>File Encoding<br>File Encoding<br>F | Open      | JRL           |             |                   |         | 📋 File   |                   |    |        |
| Open gecent       Python Package         Close Project       Python Package         * Settings       Ctrl+Alt+S         Default Settings       Python Settings         Sport Settings       Strings Repository         Setting Repository       Ctrl+S         Synchronize       Ctrl+Alt+Y         Invaluate Caches / Restart       Data Source         Pint       Add to Fayorites         File Encoding       Line Separators         Make Directory Read-only       Pawer Save Mode         Egit       Egit                                                                                                    | Save A    | 5             |             |                   |         | Dire     | ctory             |    |        |
| Close Project       Settings         Settings       Ctrl+Alt+S         Defgult Settings       Stylesheet         import Settings       Stylesheet         import Settings       Stylesheet         import Settings       Stylesheet         import Settings       Stylesheet         import Settings       Stylesheet         import Settings       Stylesheet         import Settings       CoffeeScript File         Synchronize       Ctrl+Alt+V         Invalidate Caches / Restart       CoffeeScript File         Print       Data Source         Add to Fgvorites       File Encoding         Line Separators       Mare:         Power Save Mode       Imme:         Egit       Egit                                                                                                    | Open j    | Secent        |             |                   |         | Pyt      | non Package       |    |        |
| <ul> <li>Settings Ctrl+Alt+S</li> <li>Defgult Settings</li> <li>Export Settings</li> <li>Export Settings</li> <li>Export Settings</li> <li>Systemet</li> <li>Stylesheet</li> <li>Systemet</li> <li>Systemet</li> <li></li></ul>                                                                                                    | Close     | roject        | 200 2002    |                   |         | ile Pyti | non File          |    |        |
| Default Settings       H1ML File         Import Settings       Export Settings         Sport Settings       JavaScript File         Settings Repository       Coffeescript File         Swe All       Ctrl+S         Synchronize       Ctrl+Alt+Y         Invalidate Caches / Restart       Data Source         Print       Add to Favorites         Add to Favorites       File Encoding         Line Separators       Mare:         Power Save Mode       Egit                                                                                                    | P Setting | 5             | Ctrl+Alt+S  |                   | _       | Jup:     | ter Notebook      |    |        |
| Import Settings<br>Export Settings<br>Settings Repository<br>Settings Repository<br>Synchronize Ctrl+ Alt+Y<br>Invalidate Caches / Restart<br>Pint<br>Add to Favorites<br>File Encoding<br>Line Separators<br>Make Directory Read-only<br>Power Save Mode<br>Egit                                                                                                    | Defaul    | t Settings    |             |                   |         | HII Chul | AL File           |    |        |
| Export Settings         Settings Repository         § ave All         Ctrl+S         Synchronize         Synchronize         Invalidate Caches / Restart         Print         Add to Favorites         File Encoding         Line Separators         Make Directory Read-only         Power Save Mode         Egit                                                                                                    | Import    | Settings      |             |                   |         | and Java | Script File       |    |        |
| Settings Repository<br>§ gave All Ctrl+S<br>§ synchronize Ctrl+Alt+V<br>Invalidate Caches / Restart<br>Print<br>Add to Fgvorites<br>File Encoding<br>Line Separators<br>Make Directory Read-only<br>Power Save Mode<br>Egit                                                                                                    | Export    | Settings      |             |                   |         | Tvp      | eScript File      |    |        |
| l gave All Ctrl+S<br>Synchronize Ctrl+Alt+Y<br>Invalidate Caches / Restart<br>P print<br>Add to Favorites<br>File Encoding<br>Line Separators<br>Make Directory Read-only<br>Power Save Mode<br>Egit                                                                                                    | Setting   | is Repository | ·           |                   |         | Cof      | feeScript File    |    |        |
| Synchronize Ctrl+Alt+Y<br>Invalidate Caches / Restart                                                                                                    | E Save A  | 11            | Ctrl+S      |                   |         | 🔛 Ghe    | rkin feature file |    |        |
| Invalidate Caches / Restart  Print Add to Favorites File Encoding Line Separators Make Directory Read-only Power Save Mode Egit                                                                                                    | Synchi    | onize         | Ctrl+Alt+Y  |                   |         | Edit     | File Templates    |    |        |
| Pint       Add to Favrites       File Encoding       Line Separators       Make Directory Read-only       Power Save Mode       Egit                                                                                                    | Invalid   | ate Caches /  | Restart     |                   |         | E Dat    | Source            |    |        |
| Add to Favorites  File Encoding Line Separators Make Directory Read-only Power Save Mode Egit                                                                                                    | Print     |               |             |                   |         |          |                   |    |        |
| File Encoding     Image: New Python file     X       Line Separators     Make Directory Read-only     11       Power Save Mode     Kind:     Python file       Egit     Image: New Python file     Image: New Python file                                                                                                    | Add to    | Favorites     | •           |                   |         |          |                   |    |        |
| Line Separators Make Directory Read-only File Egit                                                                                                    | File En   | coding        |             |                   |         | PC New   | Python file       |    | ×      |
| Make Directory Read-only Power Save Mode Ejit Ejit                                                                                                    | Line Se   | parators      | •           |                   |         |          |                   |    |        |
| Power Save Mode Kind: Kind:                                                                                                    | Make      | Directory Rea | ad-only     |                   |         | Name:    | Demoj             |    |        |
| Exit                                                                                                    | Power     | Save Mode     |             |                   |         | Kind:    | 🛃 Python file     |    | •      |
|                                                                                                    | Exit      |               |             |                   |         |          |                   |    |        |
| OK Cancel                                                                                                    |           |               |             |                   |         |          |                   | ок | Cancel |

16. Le fichier sera automatiquement placé dans le dossier de votre projet.

| Demo ) 🔒 Demo.py ) Ex       | plorateur de fichie     | rs        |                                   |
|-----------------------------|-------------------------|-----------|-----------------------------------|
| Project *                   | 〇 本   奋· It-            | Demo.pv × |                                   |
| Demo E:\Switch Drive\Inform | atique 2\Exercices\Demo | 1 Deniopy |                                   |
| Demo.pv                     |                         | 2 Ceci    | est un programme de demo!         |
| Illi External Libraries     |                         | 3         |                                   |
|                             |                         | 4 0       |                                   |
|                             |                         | 5         |                                   |
|                             |                         | 7 prin    | c(phrase)                         |
|                             |                         | 8         |                                   |
| Explorateur de p            | roiet                   | 9 for     | i in range(len(phrase)):          |
| Explorateur de p            | rojet                   | 10        | <pre>print(i*" "+phrase[i])</pre> |
|                             |                         |           |                                   |
|                             |                         |           |                                   |
|                             |                         |           |                                   |
|                             |                         |           |                                   |
|                             |                         |           |                                   |
|                             |                         |           |                                   |
|                             |                         |           | Editeur de texte                  |
|                             |                         |           |                                   |
|                             |                         |           |                                   |
|                             |                         |           |                                   |
|                             |                         |           |                                   |
|                             |                         |           |                                   |
|                             |                         |           |                                   |
|                             |                         |           |                                   |
|                             |                         |           |                                   |
|                             |                         |           |                                   |
|                             |                         |           |                                   |
|                             |                         |           |                                   |
|                             |                         |           |                                   |
|                             |                         |           |                                   |
|                             |                         |           |                                   |
|                             |                         |           |                                   |
|                             |                         |           |                                   |
|                             |                         |           |                                   |
|                             |                         |           |                                   |
|                             |                         |           |                                   |
|                             |                         |           |                                   |
|                             |                         |           |                                   |
|                             |                         |           |                                   |
|                             |                         |           |                                   |
| Accès au                    | consoles                |           |                                   |
| / nuces du                  | CONSOLCS                |           |                                   |
|                             |                         |           |                                   |
|                             |                         |           |                                   |
|                             |                         |           |                                   |

17. Pour ouvrir un projet déjà créé, allez dans l'onglet File > Open. De là, vous pouvez ouvrir un projet complet ou juste un script. Les dossiers contenants des projets apparaissent avec un carré noir au coin du dossier. Pour l'ouvrir, sélectionnez le dossier ou le fichier voulu et faites Ok.

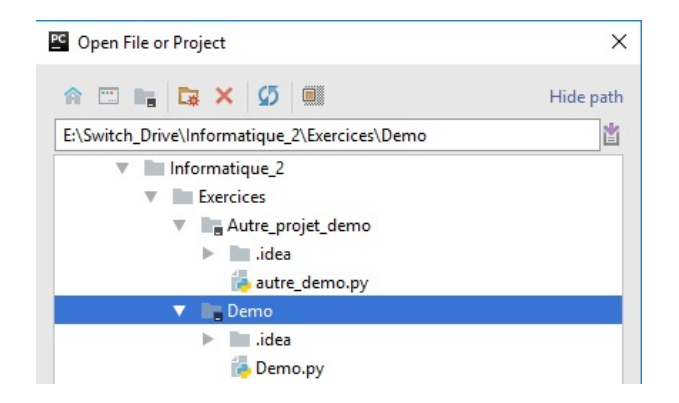

18. Pour exécuter votre script, allez dans l'onglet **Run > Run<sup>1</sup>**, puis cliquez sur le fichier à exécuter.

| Demo 👌 🐻 Demo.py 🔪                | Run                                          | Maj+F1         |
|-----------------------------------|----------------------------------------------|----------------|
| Project 🔻                         | 🗰 <u>D</u> ebug                              | Maj+F          |
| Demo E:\Switch Drive\Informatique | 🕅 Run with Co <u>v</u> erage                 |                |
| Demo.pv                           | Profile                                      |                |
| Illi External Libraries           | Example 2 Concurrency Diagram for            |                |
|                                   | 🕨 Run                                        | Alt+Maj+F1     |
|                                   | 👯 Debug                                      | Alt+Maj+F      |
|                                   | Attach to Local Process                      |                |
|                                   | Edit Configurations                          |                |
|                                   | Import Test Results                          |                |
|                                   | Stop                                         | Ctrl+F2        |
|                                   | 📳 Show Running List                          |                |
|                                   | ▼ Step <u>O</u> ver                          | F              |
|                                   | Force Step Over                              | Alt+Maj+F      |
|                                   | 🔟 Step Into                                  | F              |
|                                   | Market Force Step Into                       | Alt+Maj+F      |
|                                   | 🖄 Smart Step Into                            | Maj+F          |
|                                   | 💻 Step Ou <u>t</u>                           | Maj+F8         |
|                                   | <sup>™</sup> £ Run to <u>C</u> ursor         | Alt+F          |
|                                   | <sup>™</sup> ): Force Run to Cur <u>s</u> or | Ctrl+Alt+F     |
|                                   | Resume Program                               | F              |
|                                   | Evaluate Expression                          | Alt+F          |
|                                   | Quick Evaluate Expression                    | Ctrl+Alt+F     |
|                                   | E Show Execution Point                       | Alt+F1         |
|                                   | Toggle Line Breakpoint                       | Ctrl+F         |
|                                   | Toggle Temporary Line Breakpoint             | Ctrl+Alt+Maj+F |
|                                   | Toggle <u>B</u> reakpoint Enabled            |                |
|                                   | Siew Breakpoints                             | Ctrl+Maj+F     |

Une nouvelle zone apparaît. Il s'agit de la console. C'est ici que vous observerez les résultats de vos scripts.

19. Par défaut, l'output d'un script est renvoyé dans la console Run.

<sup>&</sup>lt;sup>1</sup> Vous pouvez configurer les raccourcis clavier en allant dans les paramètres de Pycharm (**File > Settings**) puis dans l'onglet **Keymap**.

| Ru | in 🟓 De    | emo                                                                                                    |
|----|------------|----------------------------------------------------------------------------------------------------|
|    | • +<br>• + | E:\Anaconda\envs\python36\python.exe E:/Switch_Drive/Informatique_2/Exercices/Demo/Demo.py<br>Hello world!<br>H |
| П  | <u>.</u>   | e                                                                                                    |
|    |            | 1                                                                                                    |
|    |            | 0                                                                                                    |
| ×  | <b></b>    | W                                                                                                    |
| -  |            | 0                                                                                                    |
| 1  |            | r                                                                                                    |
|    |            | 1                                                                                                    |
|    |            | 1                                                                                                    |
|    |            | Process finished with exit code 0                                                                               |
|    | 4: Run     | 🔮 📴 TODO 🛛 🍓 Python Console 🛛 Terminal                                                                          |
| 1  |            |                                                                                                    |

20. Vous pouvez aussi utiliser la console python pour effectuer des tests indépendamment de ce que vous mettez dans vos scripts.

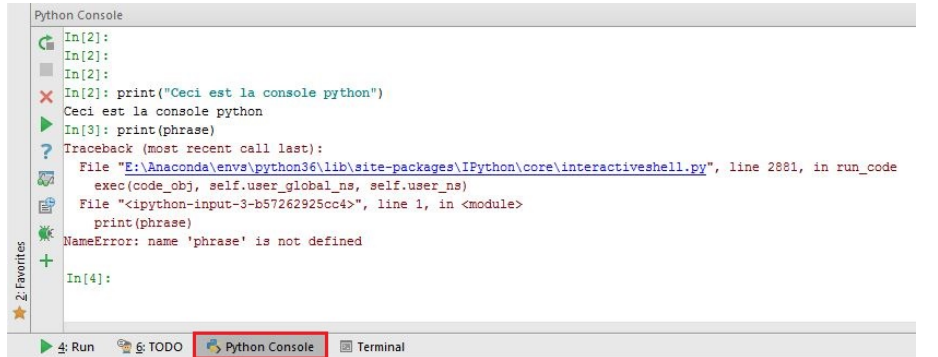

Comme vous pouvez le voir, même après l'exécution du script, les variables du script n'existent pas dans la console python. Il est toutefois possible d'exécuter une partie de votre script dans la console. Pour cela, sélectionnez les lignes à exécuter, faites un clic droit et appuyez sur **Execute Selection in Console**. Faire cela produit le même effet que si vous aviez tapé toutes les instructions sélectionnées dans la console.

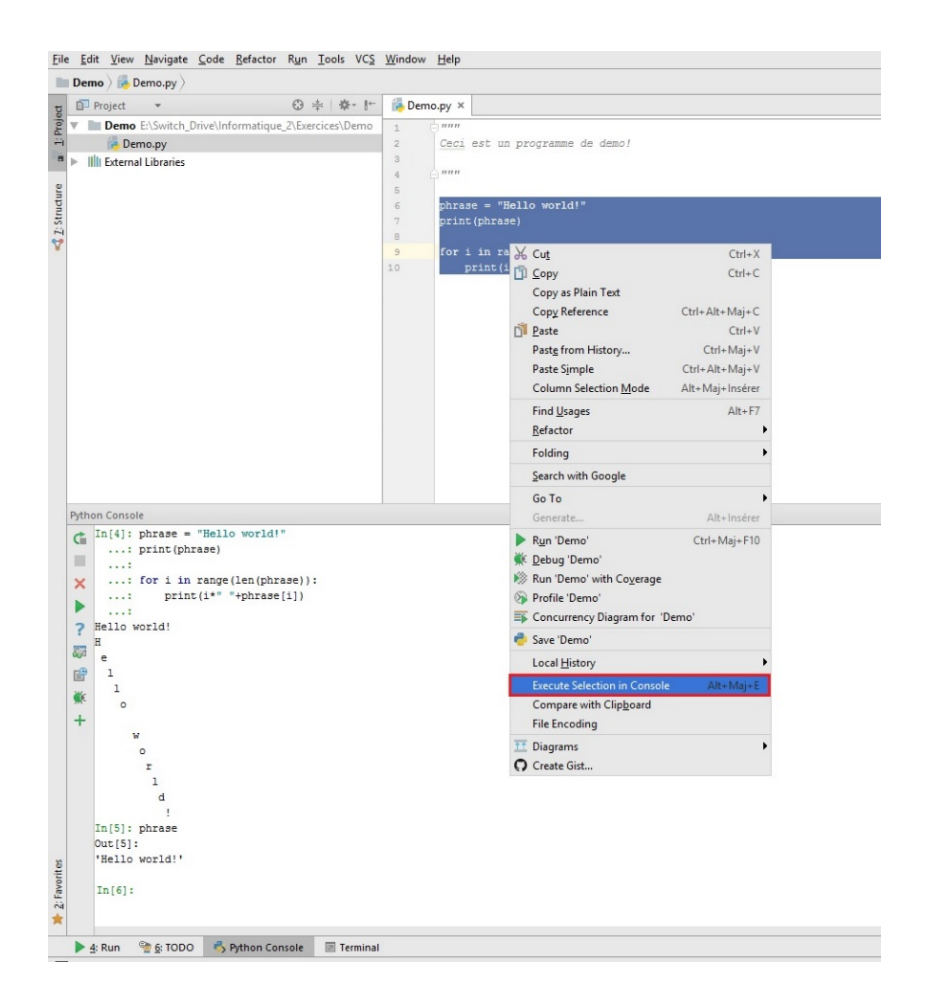

21. Vous avez aussi accès à un terminal de commande de votre système d'exploitation.

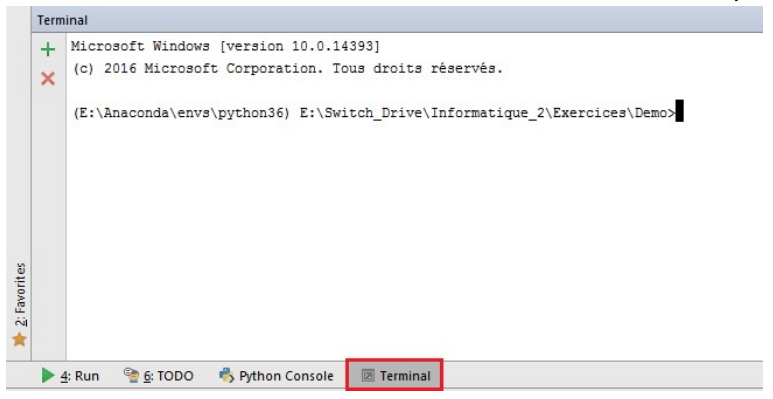

### Redirection de l'input et de l'output standard

22. Nous avons vu que normalement, le résultat d'un script (son output) est renvoyé dans la console Run. Il vous est aussi possible de rediriger l'output dans un fichier. Pour cela, allez dans l'onglet Run > Edit Configurations.... Allez ensuite dans l'onglet Logs et cochez la case Save console output to file en choisissant le nom du fichier dans lequel vous voulez enregistrer l'output.

| Run/Debug Configurations  |                                                                                                    | ×                    |
|---------------------------|----------------------------------------------------------------------------------------------------|----------------------|
| + - □ H 9 + + = 13<br>▼   | Name Demo Share                                                                                                    | Single instance only |
| ▶ 9 <sup>c</sup> Defaults | Log files to be shown in console                                                                                                 |                      |
|                           | Is Active Log File Entry                                                                                                    | Skip Content +       |
|                           | No log files attached                                                                                                    | -                    |
|                           |                                                                                                    |                      |
|                           | Save console output to file: E:\Switch_Drive\Informatique_2\Exercices\Demo\output.txt                                            |                      |
|                           | Show console when a message is printed to standard output stream Show console when a message is printed to standard error stream |                      |
|                           | * Refore Jaunch: Activate tool window                                                                                            |                      |
|                           | + - / ↑ ↓                                                                                                    |                      |
|                           | There are no tasks to run before launch                                                                                          |                      |
|                           | Show this page 🛛 Activate tool window                                                                                            |                      |
|                           | OK Cancel                                                                                                    | Apply Help           |

23. Il vous est aussi possible de faire ces redirections en utilisant le terminal de commande.

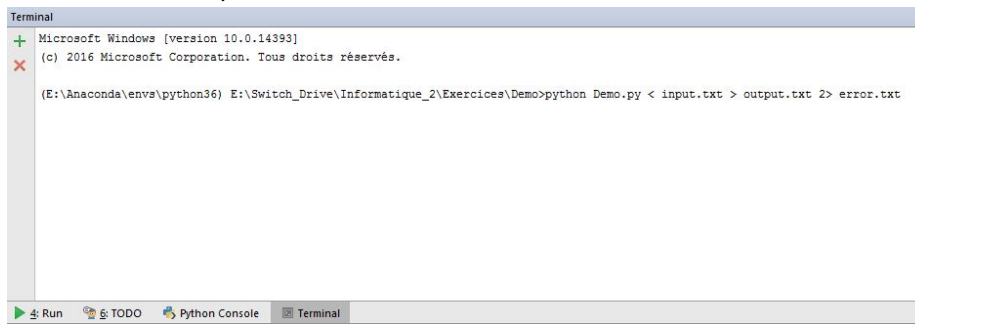

Cette commande permet de dire à la machine d'exécuter *Demo.py* avec le programme *Python*, de transmettre en input standard le fichier *input.txt* (< **input.txt**), de rediriger l'output sur le fichier *output.txt* (> **output.txt**) et enfin de rediriger les erreurs dans le fichier *error.txt* (2> **error.txt**).

## Installer des modules

PyCharm permet d'installer et de gérer des modules python à l'aide du module pip<sup>2</sup>. Pour cela, ce dernier doit être installé sur la machine.

- 24. Dans PyCharm allez dans l'onglet File > Settings.
- 25. Allez ensuite dans l'onglet **Project > Project interpreter**. Ici s'affiche la liste des modules déjà installés. Appuyez sur le **plus** en haut à droite pour ajouter un module.

|                                 | Project: Projet_Demo > Project Interpro  | eter 🐵 For current project    |         |   |
|---------------------------------|------------------------------------------|-------------------------------|---------|---|
| Appearance & Behavior<br>Keymap | Project Interpreter: 🟓 3.6.0 (E:\Anacor  | nda\envs\python36\python.exe) |         | • |
| Editor                          | Package                                  | Version                       | Latest  |   |
| Plugins                         | Babel                                    | 2.3.4                         | 2.3.4   | _ |
|                                 | Bottleneck                               | 1.2.0                         | 1.2.0   |   |
| Version Control                 | Cython                                   | 0.25.2                        | 0.25.2  |   |
| Project: Projet_Demo            | Flask                                    | 0.12                          | 0.12    |   |
|                                 | Flask-Cors                               | 3.0.2                         | 3.0.2   |   |
| Project Structure               | HeapDict                                 | 1.0.0                         | 1.0.0   |   |
|                                 | Jinja2                                   | 2.9.4                         | ➡ 2.9.5 |   |
| Build, Execution, Deployment    | MarkupSafe                               | 0.23                          | 0.23    |   |
| Languages & Frameworks          | Pillow                                   | 4.0.0                         | 4.0.0   |   |
| Tools                           | PyYAML                                   | 3.12                          | 3.12    |   |
|                                 | Pygments                                 | 2.1.3                         | ⇒ 2.2.0 |   |
|                                 | QtAwesome                                | 0.4.3                         | ⇒ 0.4.4 |   |
|                                 | QtPy                                     | 1.2.1                         | 1.2.1   |   |
|                                 | SQLAIchemy                               | 1.1.5                         | 1.1.5   |   |
|                                 | Werkzeug                                 | 0.11.15                       | 0.11.15 |   |
|                                 | XIsxWriter                               | 0.9.6                         | 0.9.6   |   |
|                                 | _license                                 | 1.1                           |         |   |
|                                 | alabaster                                | 0.7.9                         | 0.7.9   |   |
|                                 | anaconda                                 | 4.3.0                         |         |   |
|                                 | anaconda-client                          | 1.6.0                         | 1.2.2   |   |
|                                 | anaconda-navigator                       | 1.4.3                         |         |   |
|                                 | astroid                                  | 1.4.9                         | 1.4.9   |   |
|                                 | astropy                                  | 1.3                           | 1.3     |   |
|                                 | babel                                    | 2.3.4                         |         |   |
| backports 1.0                   | 1.0                                      |                               |         |   |
|                                 | backports.shutil-get-terminal-size 1.0.0 |                               |         |   |
|                                 | han an hit han a h                       | 450                           | 450     |   |

26. Dans cette fenêtre, vous pouvez rechercher un module et l'installer. Vous pouvez aussi spécifier la version du module ainsi que des options si nécessaire.

| Q* beau                      |                                                                                                    | 8 |
|------------------------------|----------------------------------------------------------------------------------------------------|---|
| autiful-soup<br>autofulsoup4 | Description     Screen-scraping library     Version     45.3     Author     Leonard Richardson     matter leonardr@sedBaut.org     http://www.crummu.com/software/ReautifulSoup/bs4/ |   |
|                              | Specify version 4.5.3                                                                                                    |   |
|                              |                                                                                                    |   |

Si vous travaillez sur un ordinateur de la salle informatique, vous devez indiquer l'option **–user** afin d'installer le module seulement pour l'utilisateur connecté.

<sup>&</sup>lt;sup>2</sup> Une documentation des commandes disponibles avec pip est accessible à l'adresse <u>https://pip.pypa.io/en/stable/</u>

27. Vous pouvez aussi installer les modules en utilisant le terminal de l'ordinateur.

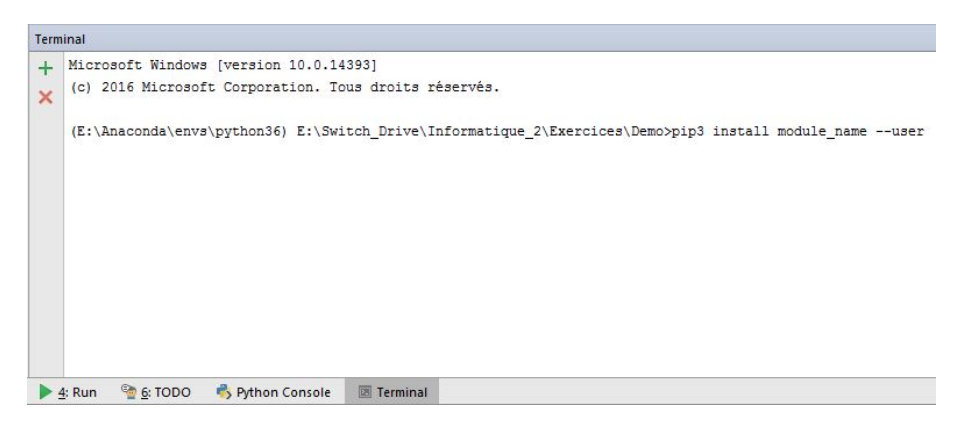

### Trucs et astuces

28. **Auto-complétion** PyCharm propose un système d'auto-complétion qui permet de faciliter l'utilisation de nombreux modules.

| Ceci est un programme de demo!                                  |                                 |
|-----------------------------------------------------------------|---------------------------------|
|                                                                 |                                 |
| - ·····                                                         |                                 |
| import math                                                     |                                 |
|                                                                 |                                 |
| phrase = "Hello world!"                                         |                                 |
| print(phrase)                                                   |                                 |
| for a day warme (2 or (observable)                              |                                 |
| for 1 in range (ien(phrase)):                                   |                                 |
| princ(r. +phrase(r))                                            |                                 |
| a = math.                                                       |                                 |
| f acos (x)                                                      | math                            |
| () acosh (x)                                                    | math                            |
| (f) asin (x)                                                    | math                            |
| () asinh (x)                                                    | math                            |
| () atap (x)                                                     | math                            |
| () atan2 (v v)                                                  | math                            |
| () atanh (x)                                                    | math                            |
| () ceil(x)                                                      | math                            |
| (1) converge $(x, y)$                                           | math                            |
| () cos (x)                                                      | math                            |
|                                                                 | math                            |
| Press Ctrl+Point to choose the selected (or first) suggestion a | nd insert a dot afterwards >> 7 |

Lorsque vous écrivez, le logiciel vous propose les différentes possibilités selon ce que vous écrivez. Les différentes variables et fonctions contenues dans un module vous sont aussi proposées. Il vous est donc possible de choisir une des propositions et celle-ci sera écrite automatiquement.

29. Documentation Pycham propose également d'avoir accès à de la documentation concernant une variable ou une fonction. Pour cela, placez votre curseur sur un élément et allez dans l'onglet View > Quick Documentation<sup>3</sup>

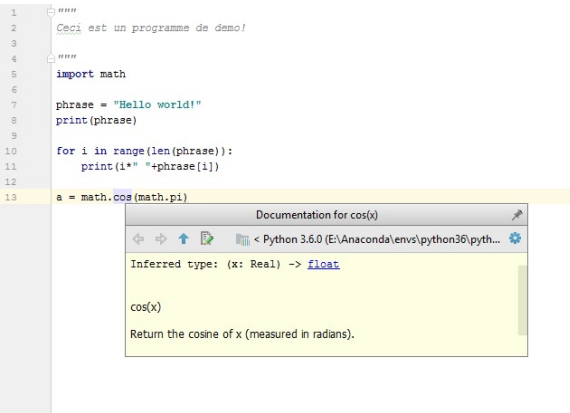

30. **Définition de fonction** Vous pouvez accéder à la définition d'une fonction ou d'une variable. Pour cela, placez votre curseur sur un élément et allez dans **View > Quick Definition**.

<sup>&</sup>lt;sup>3</sup> Vous pouvez aussi utiliser les raccourcis clavier associés.

| 1 | • ·····                                 |                                                                                                    |                        |
|---|-----------------------------------------|----------------------------------------------------------------------------------------------------|------------------------|
| 2 | Ceci est un pro                         | gramme de demo!                                                                                                |                        |
| 3 |                                         |                                                                                                    |                        |
| 1 | - ·····                                 |                                                                                                    |                        |
|   | import math                             |                                                                                                    |                        |
|   | phrase = "Hello                         | world!"                                                                                                    |                        |
|   | print (phrase)                          |                                                                                                    |                        |
|   |                                         |                                                                                                    |                        |
|   | for i in range(                         | (len(phrase)):                                                                                                 |                        |
|   | print(i*" "                             | +phrase[1])                                                                                                    |                        |
|   |                                         |                                                                                                    |                        |
|   |                                         |                                                                                                    |                        |
|   | a = math.cos(ma                         | th.pi)                                                                                                    |                        |
|   | a = math.cos(ma<br>print(a)             | Definition of pi                                                                                               | 1                      |
|   | a = math.cos(ma<br>print(a)             | Definition of pi                                                                                               | ≯<br>36∖python.exe) >  |
|   | a = math.cos(ma<br>print(a)             | Lth.pi)<br>Definition of pi<br>" math.py The C Python 3.6.0 (El-Anaconda)emv2/python<br>pi = 3.141592653589793 | ∦<br>36∖python.exe) >  |
|   | a = math.cos(ma<br>print(a)             | tth.pi)         Definition of pi           "math.py            pi = 3.141592653559783                          | ∦<br>36∖python.exe) >  |
|   | a = math.cos(ma<br>print(a)             | tth.pi)<br>Definition of pi<br>" math.py = < Python 3.60 (E\Anaconda\envs\python<br>p1 = 3.141592653569793     | ∦<br>36∖python.exe) >  |
|   | a = math.cos(ma<br>print(a)             | tth.pi)<br>Definition of pi<br>" math.py " C Python 3.6.0 (E\Anaconda\envx\python<br>p1 = 3.141592653569793    | ∦<br>36∖python.exe) >  |
|   | <pre>a = math.cos(ma<br/>print(a)</pre> | Definition of pi       "math.py"       1 = 3.141592653509793                                                   | ,∉<br>36\python.exe) > |

Vous pouvez obtenir un accès complet au fichier où l'élément est défini. Pour cela, utilisez le raccourcis **CTRL + Clic gauche** sur Windows (ou **CMD + Clic gauche** sur MAC) en cliquant sur l'élément souhaité. Le fichier contenant la définition de l'élément s'ouvrira dans l'éditeur de texte. Cela est très utile si vous voulez retrouver et changer la valeur d'une variable ou la définition d'une fonction.

Vous pouvez faire en sorte de voir la définition d'un élément en passant votre souris sur celuici. Pour cela, allez dans l'onglet **File > Settings**, puis dans l'onglet **Editor > General**. Ici, cochez la case **Show quick documentation on mouse over**.

| PC Settings                              |                                                                                                    | ×    |
|------------------------------------------|----------------------------------------------------------------------------------------------------|------|
| Q.      Appearance & Behavior     Keymap | Editor > General R Editor > General R Soft Wrans                                                                                                    | eset |
|                                          | Soft Wraps         Use soft wraps in editor         Use original line's indent for wrapped parts         Additional shift:         Image: Show soft wrap indicators for current line only         Virtual Space         Allow placement of caret after end of line         Allow placement of caret inside tabs         Show writual space at file bottom         Other         Strip trailing spaces on Save:         Ensure line feed at file end on Save         Show quick documentation on mouse move         Delay (ms):         Show quick documentation on mouse move         Delay (ms):         Show fully platement         Different color for lines with whitespace-only modifications         Highlight on Caret Movement         Highlight on Caret Movement         Highlight current scope |      |

31. **Refactoring** Pycharm permet d'utiliser des refactors, qui permettent de modifier facilement votre code. Pour cela, faites un clic droit sur un élément et affichez les **Refactors**. Selon l'élément sur lequel vous cliquez, différents refractors seront disponibles. Sur une variable, vous pouvez par exemple la renommer : cela la changera dans tous votre script.

| Ceci est un programme    | de demo!                  |                 |                                   |
|--------------------------|---------------------------|-----------------|-----------------------------------|
|                          |                           |                 |                                   |
| A                        |                           |                 |                                   |
| import math              |                           |                 |                                   |
|                          |                           |                 |                                   |
| phrase = "Hello world!   |                           |                 |                                   |
| print(phrase)            |                           |                 |                                   |
| for i in range (len (ph) |                           |                 |                                   |
| print(i*" "+phrase       | Copy Reference            | Ctrl+Alt+Maj+C  |                                   |
|                          | Daste                     | Ctrl+V          |                                   |
| a = math.cos(math.pi)    | Paste from History        | Ctrl+Maj+V      |                                   |
| print(a)                 | Paste Simple              | Ctrl+Alt+Maj+V  |                                   |
|                          | Column Selection Mode     | Alt+Maj+Insérer |                                   |
|                          | Find <u>U</u> sages       | Alt+F7          |                                   |
|                          | <u>R</u> efactor          | Þ               | Rename Maj+F6                     |
|                          | Folding                   | •               | Change Signature Ctrl+F6          |
|                          | Go To                     | •               | Move F6                           |
|                          | Generate                  | Alt+Insérer     | С <u>о</u> ру F5                  |
|                          | Run 'Demo'                | Ctrl+ Mai+ E10  | Safe <u>D</u> elete Alt+Supprimer |
|                          | Dahua (Dama)              | Cultiviaj+110   | Extract                           |
|                          | M Debug Demo              |                 | Inline Ctrl+Alt+N                 |
|                          | Kun Demo with Coverage    |                 | -                                 |
|                          | Profile 'Demo'            |                 | Pull Members Up                   |
|                          | Concurrency Diagram for ' | Demo'           | Push Members Down                 |
|                          | 🟓 Save 'Demo'             |                 | Convert to Python Package         |
|                          | Local History             |                 | Convert to Python Module          |